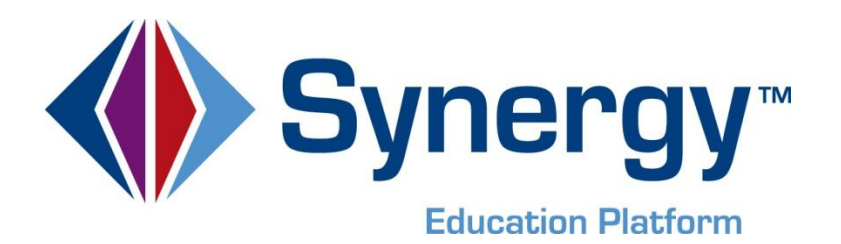

# **Synergy** © Streams Collaboration Tool Guide

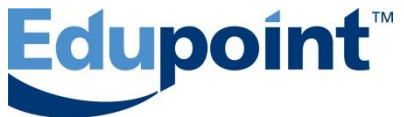

Edupoint Educational Systems, LLC 1955 South Val Vista Road, Suite 200 Mesa, AZ 85204 (480) 633-7500 Fax (480) 633-7501

#### First Edition, July 2013

This edition applies to Synergy SIS<sup>™</sup> Student Information System software and the Synergy SE<sup>™</sup> Special Education software and all subsequent releases and modifications until indicated with new editions or revisions.

Edupoint's Synergy SIS Student Information System software and Synergy SE Special Education software and any form of supporting documentation are proprietary and confidential. Unauthorized reproduction or distribution of the software and any form of supporting documentation is strictly prohibited and may result in severe civil and criminal penalties.

Information in this document is provided in connection with Edupoint Educational Systems products. No license to any intellectual property rights is granted by this document.

The illustrations, procedural steps, and sample reports in this manual may be slightly different from the actual software due to modifications in the software based on state requirements and/or school district customization.

The data in this document may include the names of individuals, schools, school districts, companies, brands, and products. Any similarities to actual names and data are entirely coincidental.

Synergy SIS is a trademark of Edupoint Educational Systems, LLC.

Synergy SE is a trademark of Edupoint Educational Systems, LLC.

\* Other names and brands may be claimed as the property of others.

Copyright © 2006-2013, Edupoint Educational Systems, LLC. All rights reserved.

## TABLE OF CONTENTS

## 

| Streams Overview                                              | 6  |      |
|---------------------------------------------------------------|----|------|
| Enable And Configure Streams                                  | 7  |      |
| Enable Streams                                                | 7  |      |
| Enable Streams for ParentVUE /StudentVUE Web Portals          | 7  |      |
| Disable Streams for Parents and Students at Specific Schools  | 8  |      |
| Disable Document Upload Functionality of Parents and Students | 9  |      |
| CHAPTER TWO: USING STREAMS                                    |    | . 11 |
| Using Streams Collaboration Tool                              | 12 |      |
| Streams Home Page                                             | 12 |      |
| Group Screen                                                  | 13 |      |
| Posts                                                         | 15 |      |
| Streams to Parents/Students                                   | 17 |      |
| Stream to Parent/Student                                      | 17 |      |
| ParentVUE & StudentVUE Web Portal Streams                     | 19 |      |
| INDEX                                                         |    | . 21 |
| INDEX OF SCREENS                                              |    | . 23 |
|                                                               |    |      |

# **BEFORE YOU BEGIN**

The Edupoint family of software does not support the use of pop-up blockers or third-party toolbars in the browser used to access Synergy. Please disable any pop-up blockers (also known as pop-up ad blockers) and extra toolbars in the browser before logging into any Edupoint product.

## **THIS GUIDE**

This document is intended to provide a description of the configuration and usage of the Synergy Streams Collaboration Tool.

# Chapter One: STREAMS COLLABORATION TOOL SETUP

In this chapter, the following topics are covered:

- Streams Collaboration Tool Overview
- ► How to Enable and Configure Streams

# **STREAMS OVERVIEW**

The Streams Collaboration Tool allows users to maintain a running dialog with each other within the Synergy education platform, using an easy-to-use and intuitive social media-type interface. Users can create private 'Streams' to communicate with other staff, in addition to being able to create groups where content can be shared with several users at one time. Communication occurs via posts – users can post documents, web links, and text to a Stream, as well as respond to others' posts.

Additionally, to encourage and facilitate home/school collaboration, parents, and students can communicate with school staff via the Streams link icon in various ParentVUE and StudentVUE web portal locations and the Streams tab. This feature is enabled by the school district.

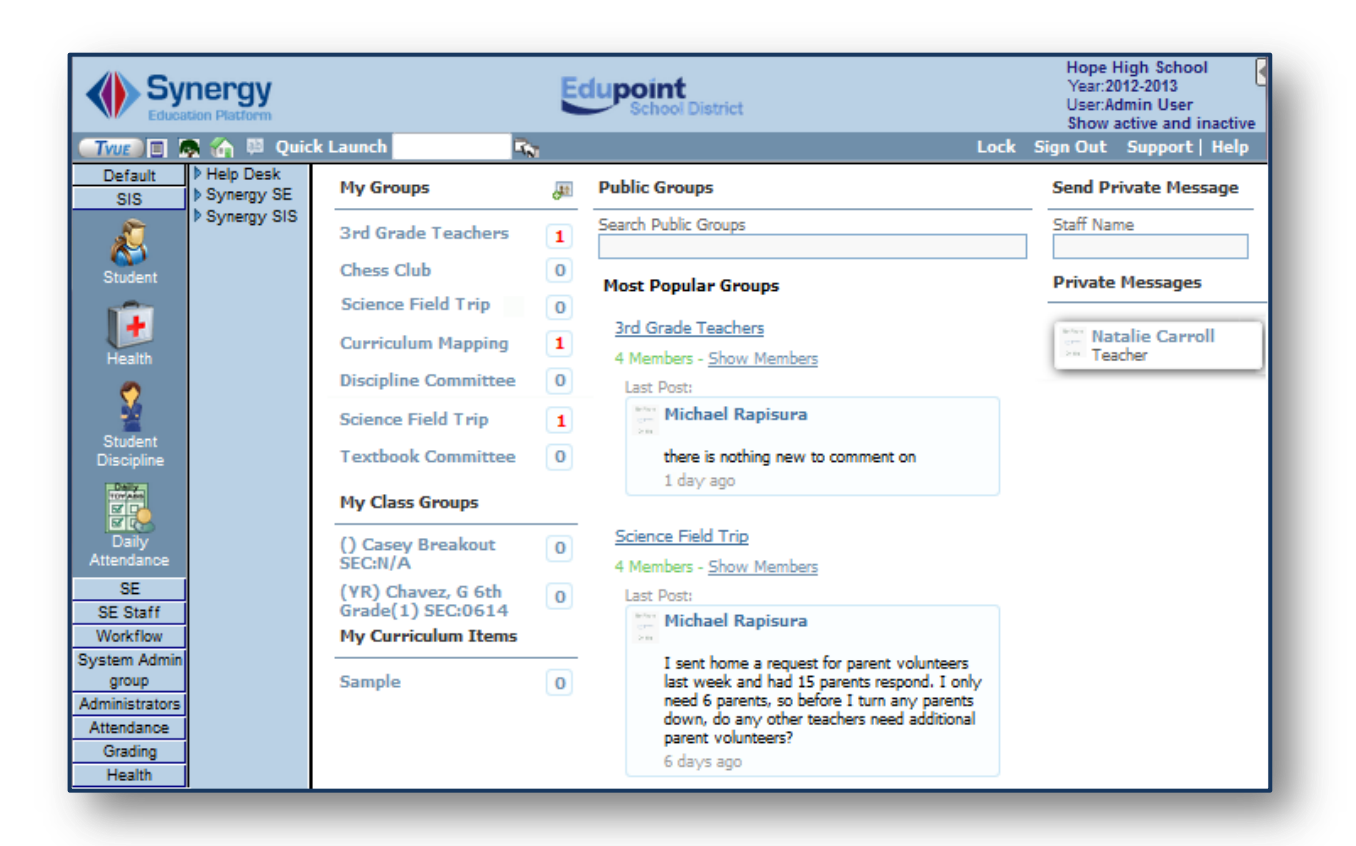

Figure 1-1 Synergy Streams Screen

# **ENABLE AND CONFIGURE STREAMS**

## **ENABLE STREAMS**

1. Navigate to Synergy SIS>System>Setup>District Setup.

| ♥District Setup            |              |                      |                 | ~           |
|----------------------------|--------------|----------------------|-----------------|-------------|
| District Setup             |              |                      |                 |             |
| Options System Grade Setup | TeacherVUE L | Labels Auto-Sequence | Reports Waivers | Mobile Apps |
| Enrollment Options         |              |                      |                 | ٢           |
| Address Options            |              |                      |                 | ٢           |
| Bulk Mailing               |              |                      |                 | ٢           |
| Grading Setup              |              |                      |                 | ٢           |
| Audit Class Options        |              |                      |                 | ٢           |
| Course Options             |              |                      |                 | ٢           |
| Other Options              |              |                      |                 | ٢           |
| SIS Data Import Options    |              |                      |                 | ٢           |
| Graduation Requirements    |              |                      |                 | ٢           |
| Communication Options      |              |                      |                 | ۵           |
| Enable Streams             |              |                      |                 |             |
| Photo Attach               |              |                      |                 | ٢           |
| Security Options           |              |                      |                 | ٢           |

Figure 1-2 District Setup Screen System Tab

- 2. On the System tab, check **Enable Streams** in the Communication Options grid. Enabling this option activates Streams for all users within Synergy SIS.
- 3. Click Save.

The Streams screen can be found in the PAD Tree at Synergy SIS>System>User>Streams.

Users and User Groups can be secured from this screen, if desired, using PAD Security. Teachers, who typically do not have access to Synergy SIS, access Streams via the Streams menu in TeacherVUE Grade Book.

## ENABLE STREAMS FOR PARENTVUE /STUDENTVUE WEB PORTALS

|                                             | JE Configuration                                 |
|---------------------------------------------|--------------------------------------------------|
|                                             |                                                  |
| PVUE Configuration Activation Key Configura | ation   Contact / Privacy   Contact   Course Red |
| Parent Active Modules                       | Student Active Modules                           |
| Attendance                                  | Attendance                                       |
| Course Request                              | Course Request                                   |
| Course Request Edit Option                  | Course Request Edit Option                       |
|                                             |                                                  |
| Current Schedule                            | Current Schedule                                 |
| Digital Locker                              |                                                  |
| Digital Eccitor                             | V Digital Edeker                                 |
| Streams                                     | Streams                                          |
| Special Ed                                  | Special Ed                                       |
| Class Websites                              | Class Websites                                   |

Figure 1-3 ParentVUE and StudentVUE Configuration

- 1. Navigate to Synergy SIS>System>ParentVUE>ParentVUE and StudentVUE Configuration.
- 2. Check Streams in either or both the Parent and Student Active Modules columns.

## DISABLE STREAMS FOR PARENTS AND STUDENTS AT SPECIFIC SCHOOLS

1. Change **Focus** to desired school.

|                                                              | Select Organization:                                                                                                    |
|--------------------------------------------------------------|----------------------------------------------------------------------------------------------------|
|                                                              | Hope High School 💌                                                                                                    |
|                                                              | Adams Elementary<br>Central Enrollment<br>Continuation High School<br>Edupoint School District<br>Elsenhower Middle School<br>Franklin High School<br>Grant Elementary |
| Hope High School Select Organization: Select Year: Show Stud | Hope High School                                                                                                    |
| Year:2012-2013 Hope High School 🔽 2012-2013 🔻 Show Act       | tive and Inactive  Kennedy High School                                                                                                    |
| Show active and inactive Change Focus                        | King High School<br>Lincoln Elementary                                                                                                    |

Figure 1-4 Focus Selection

2. Navigate to Synergy SIS>System>ParentVUE>ParentVUE and StudentVUE School Configuration.

| ♥ParentVUE and StudentVU                     | JE School Configuration |
|----------------------------------------------|-------------------------|
| School Name: Hope High School School Year: 2 | 2012-2013               |
| PVUE Configuration Course Requests Opt       | ions                    |
| Course Request                               | Course Request          |
| Current Schedule                             | Current Schedule        |
| Discipline                                   | Discipline              |
| Conference                                   | Conference              |
|                                              |                         |
| Digital Locker                               | ✓ Digital Locker        |
|                                              |                         |
| Streams                                      | Streams                 |
| Special Ed                                   | Special Ed              |
| Class Websites                               | Class Websites          |

Figure 1-5 ParentVUE and StudentVUE School Configuration Screen

- 3. On the PVUE Configuration tab, check **Streams** in either or both columns to <u>disable</u> this functionality for that school.
- 4. Click Save.
- 5. Repeat this process for each school desired.

## DISABLE DOCUMENT UPLOAD FUNCTIONALITY OF PARENTS AND STUDENTS

If the Streams Collaboration Tool is enabled in ParentVUE and/or StudentVUE, the district may wish to disable the ability for parents and students to upload documents. This can be accomplished within TeacherVUE Grade Book.

| Synergy*<br>Cocoson Platform V Streams Grade Book Report Card L                                                      | essonVUE Admin Vear: 2013-2014<br>User: Admin User                         |
|----------------------------------------------------------------------------------------------------|----------------------------------------------------------------------------|
| Synergy Unknown                                                                                                    | Lock   Sign Out                                                            |
| Global Config Values                                                                                                 |                                                                            |
| Update                                                                                                    |                                                                            |
| Warning: There is no validation of data types on these val<br>the correct data type when updating. For boolean value | ues. Please be sure that you enter<br>s be sure to spell out TRUE or FALSE |
| Keys                                                                                                    | Values                                                                     |
| boolShowExcusedAssignmentsInParentPortal                                                                             | False                                                                      |
| CanNewAssignmentsBeCreatedByNotGBOwner                                                                               | False                                                                      |
| boolMarkRoundingEnabled                                                                                              | True                                                                       |
| boolGradebookShowInactiveDefaultValue                                                                                | False                                                                      |
| ShowReportCardMarksFromAllPeriods                                                                                    | False                                                                      |
| SpecialistCanViewHomeRooms                                                                                           | False                                                                      |
| ReportCardSpecialistPrefix                                                                                           | Report Card Specialist                                                     |
| boolAllowPreviewToTransferGradesNotInHomeroom                                                                        | False                                                                      |
| boolDisableDelegatedScoreEditingByHomeroomTeacher                                                                    | False                                                                      |
| EnumReportCardPreview_TransferMarksSetting                                                                           | AllowAllToTransferMarks                                                    |
| boolForceAssignmentReportCardCorrelations                                                                            | False                                                                      |
| boolHideDocumentStreamsUploadFromPVUE                                                                                | True                                                                       |

Figure 1-6 TeacherVUE Grade Book Config Values Screen

- 1. As a District Admin User, navigate to **TeacherVUE Grade Book>Admin>Config Values.**
- 2. Set **boolHideDocumentStreamsUploadFromPVUE** to **True** to disable document uploads in the ParentVUE and StudentVUE web portals.

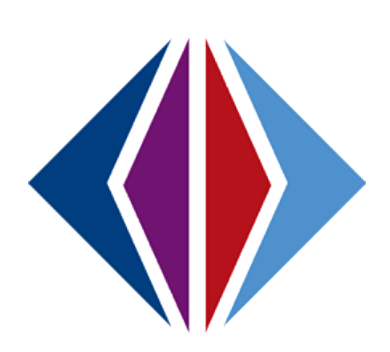

# Chapter Two: USING STREAMS

In this chapter, the following topics are covered:

- ► Using Streams Collaboration Tool
- Streams to Parents/Students
- ParentVUE & StudentVUE Web Portal Streams
- ► Using the Streams Collaboration Tool

## **USING STREAMS COLLABORATION TOOL**

For users other than teachers, navigate to **Synergy SIS>System>User>Streams** to open the Streams Collaboration Tool. Teachers can access the Streams Collaboration Tool via the Streams menu in TeacherVUE Grade Book.

## STREAMS HOME PAGE

The Streams Home Page displays the user's Groups, Class Groups, and a list of any unread private messages. A list of the most popular Public groups, displaying the most recent post in each one, runs down the center of the screen. A search function to locate a stream is available.

| My Groups                         | - <b>1</b>     | Public Groups                                                                         | Send Private Message          |
|-----------------------------------|----------------|---------------------------------------------------------------------------------------|-------------------------------|
| King High School Forum            | 0              | Search Public Groups                                                                  | Staff Name                    |
| Principal Forum                   | 0              | Most Popular Groups                                                                   | Private Messages              |
| My Class Groups                   |                | Classroom Management                                                                  | You have no private messages. |
| You currently are not a member of | f any classes. | 3 Members - Show Members                                                              |                               |
|                                   |                | Last Post:<br>Natalie Carroll<br>Post classroom managemeent ideas here<br>35 days ago |                               |
|                                   |                | King High School Forum                                                                |                               |
|                                   |                | 1 Members - <u>Show Members</u>                                                       |                               |
|                                   |                | Last Post:<br>Admin User<br>Any ideas for the Christmas party?                        |                               |

Figure 2-1 Streams Screen Home Page

#### **CREATE NEW GROUP**

1. Click the icon 🕮 to the right of **My Groups**.

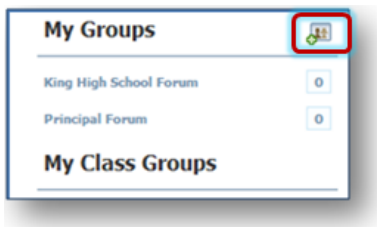

Figure 2-2 Streams Screen Home Page

2. Enter a New Group Name and click Create Group.

| My Groups              | JE Public Groups               |
|------------------------|--------------------------------|
| King High School Forum | New Group Name "How To" Stream |
| Principal Forum        | Create Group Cancel            |
| My Class Groups        |                                |

Figure 2-3 Streams Screen Home Page

**NOTE**: My Class Groups are created when a teacher creates a 'shared class' within TeacherVUE Grade Book. Any additional staff added to a shared class are automatically added as members. Additional Synergy staff can be added to Class groups, also.

#### **GROUP SCREEN**

The user who created the group is the Group Admin. They may edit the membership. However, a person may always remove themself from a group or join a public group.

#### **EDIT GROUP PROPERTIES**

1. Click **Edit** to the right of Group Members.

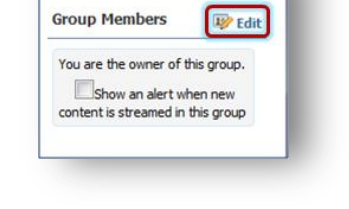

Private Messages 0

Figure 2-4 Streams Group Screen

The user who created the group is the group owner or Group Admin. They may edit the membership. However, a person may always remove themself from a group or join a public group.

2. Check **Group is Public** to allow any users in the district to join the group. If this box is unchecked, only staff members added by the group owner can participate in the group.

| Chess Club<br>Anyone can join this gr | Dup.                            | Chess Club<br>Only Group Admins C | DReturn t<br>an Invite New Members. |
|---------------------------------------|---------------------------------|-----------------------------------|-------------------------------------|
| *Staff Search                         | School Filter                   | *Staff Search                     | School Filter                       |
|                                       |                                 |                                   |                                     |
| Group Members Gr                      | oup is Public Delete This Group | Group Members                     | Group is Public Delete This Group   |

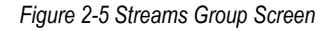

Edit Group Members

- 1. To add a staff member, enter partial or complete name in **Staff Search**. The screen begins to display a list of records matching criteria entered. The more information entered, the more the list is narrowed down.
- 2. Enter the school name in School Filter to limit the search to that school.
- 3. Click 🗱 to the left of Staff Name. An option box displays.

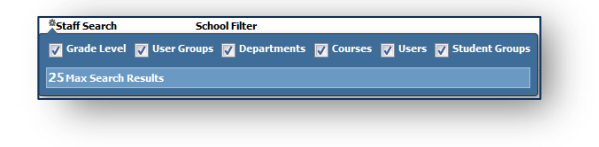

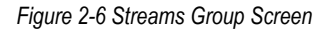

4. Check or uncheck additional filters to refine the search.

- 5. Click 🐺 again to save the selection and close the box.
- 6. Click on the name when it displays in the list. The list closes. The Staff Member tile displays below the staff name.
- 7. Grab and drag the tile to the group member's box.

| No Prote David Cervantez<br>Con the |                            |
|-------------------------------------|----------------------------|
| No Photo DocuMA                     | Cervantez                  |
| up Members                          | COLO DESte The Group<br>[] |

Figure 2-7 Streams Group Screen

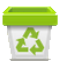

8. To remove members from the group, drag the staff member name to the Recycle Bin.

| group members.                 | No Photo Natalie Carroll                 |
|--------------------------------|------------------------------------------|
| Admin User<br>UNKNOWN          | No Photo<br>Constant Carroll<br>Con file |
| No Photo<br>Expense<br>On file |                                          |

Figure 2-8 Streams Group Screen

BReturn to Stream 9. Click when finished.

#### **JOIN OR LEAVE PUBLIC GROUP**

1. Enter search criteria in Search Public Groups. Public Groups that contain the search criteria will be returned.

NOTE: If Search Public Groups does not display in the center of the screen, click  $\checkmark$  .

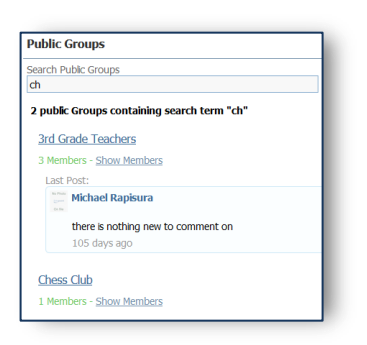

Figure 2-9 Streams Group Screen

- 2. Click on the name of the desired group. The public group screen opens.
- 3. To join the group, click Join Group.

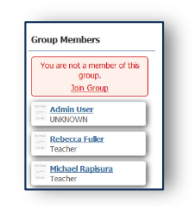

Figure 2-10 Streams Group Screen

4. To leave a group, click **Leave**.

### Posts

Posts and replies to posts (known as Comments) can be with single individuals - Private Message, or many at once - Public Group Stream.

#### **PRIVATE MESSAGES**

#### SEND POST

1. Enter the **Staff Name** of the individual to private message in the **Send Private Message** area. Partial matches will return based on text entered.

**NOTE:** If Send Private Message does not display on the right, click  $\checkmark$  in the center of the screen.

- 2. Select the desired staff from the drop-down. The staff member's tile displays.
- 3. Click on the staff name to send a private message.
- 4. Click inside the **Write to Stream...** box and enter the message to post. Posts can be up to 4000 characters and can include web addresses, which will be converted to clickable links.
- 5. Click plice to check spelling, if desired. Incorrect spellings are underlined.

| t rost to otream ∎ ro |             | F . |
|-----------------------|-------------|-----|
|                       | or boounien |     |

Figure 2-11 Streams Screen Home Page

6. When finished, click Post

#### **REPLY TO POST/ATTACH COMMENT**

- 1. To reply to a post or enter additional comments to your post
- 2. Enter the message in Write a comment . . . .
- 3. Click Post .

#### EDIT POST

1. Posts can be edited after posting by hovering over the post and clicking the pencil  $\checkmark$ .

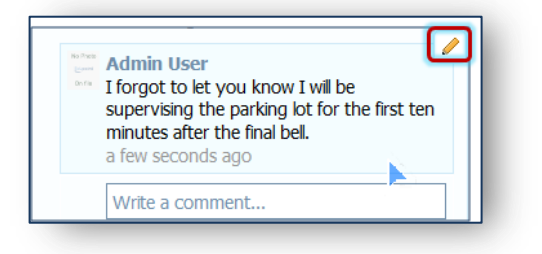

Figure 2-12 Streams Screen Home Page

2. Click Update when finished.

#### **POST DOCUMENT**

1. To post a document, click **Post Document**.

| Dest to Stream      | Post Document |
|---------------------|---------------|
|                     |               |
| No Document Selecte | d             |
| Choose Document     | Cancel        |
|                     |               |

Figure 2-13 Streams Screen Home Page

- 2. Click Choose Document and locate the document to upload.
- 3. Click Upload and Post to upload the selected document.

#### PUBLIC GROUP STREAMS

- 1. Posting to a Public Group Stream will follow the same steps as above.
- 2. If you are not a member of the group or it is not in the Most Popular Groups list, use **Search Public Groups** at the top of the screen to find it. Only public groups display.

## **STREAMS TO PARENTS/STUDENTS**

Teachers can initiate Streams with parents and students from TeacherVUE Grade Book.

## STREAM TO PARENT/STUDENT

Within TeacherVUE Grade Book,

1. On Grade Book Main, click a student's name to open the Student Summary screen.

| -     | Education Plat      | 'gy™         | 4           | Streams                                                    | Grad                                        | le Book                                           | Report Card                                   | Admin                                      | Close C                                        | Grade Book             | 0               |
|-------|---------------------|--------------|-------------|------------------------------------------------------------|---------------------------------------------|---------------------------------------------------|-----------------------------------------------|--------------------------------------------|------------------------------------------------|------------------------|-----------------|
| Jacks | on, K Psychology    | <u>(1(1)</u> |             |                                                            |                                             |                                                   |                                               |                                            | Kathy Ja                                       | ackson (KJackson) , Se | condary Teacher |
| Sa    | ve Ghanges          | Undo         | )           |                                                            |                                             |                                                   |                                               | (                                          | New Assignment                                 | t Grade Be             | ook Reports     |
| Ten   | ms S1 (Terms)       |              | Class: (S   | \$1) Jackson, K Psy                                        | chology I(1) SEC                            | :0169-J 💌 🛛 F                                     | Period: 2nd Qtr                               |                                            |                                                |                        |                 |
| Filte | ers: Date All Dates | 💌 Тур        | es Show All | Search                                                     |                                             |                                                   |                                               |                                            |                                                |                        |                 |
|       |                     |              |             |                                                            |                                             |                                                   | 1 of 6 -                                      | Freudian Concepts                          | Paper                                          |                        |                 |
| >     |                     |              |             | Freudian Concept<br>MAX:100.00<br>PTS:100.00<br>11/25/2011 | Test<br>MAX:25.00<br>PTS:10.00<br>9/12/2011 | Assignment<br>MAX:25.00<br>PTS:10.00<br>9/10/2011 | Project<br>MAX:25.00<br>PTS:10.00<br>9/8/2011 | Quiz<br>MAX:25.00<br>PTS:10.00<br>9/7/2011 | Homework<br>MAX:25.00<br>PTS:10.00<br>9/5/2011 |                        |                 |
|       | Student             | Grade        | Missing     | Project 📓                                                  | Test 🔄                                      | Assignment                                        | Project 🔳                                     | Quiz                                       | Homework                                       |                        |                 |
|       | Anderson, Paula     | 7396 C-      | 0           | 70                                                         | 23                                          | 23                                                | 20                                            | 13                                         | 21                                             |                        |                 |
|       | Brooks, Amy         | 6496 D       | 0           | 70                                                         | 11                                          | <b>↓</b> 5                                        | 18                                            | 25                                         | 7                                              |                        |                 |

Figure 2-14 TeacherVUE Grade Book Grade Book Main Screen

2. On the Student Summary screen, click the Streams tab.

| Synergy"                                                                                                    | Streams Grade Book | Report Card | LessonVUE | Admin    | Hope High School<br>Year: 2012-2013<br>User: Admin User |
|----------------------------------------------------------------------------------------------------|--------------------|-------------|-----------|----------|---------------------------------------------------------|
| Synerry Kathy Jackson                                                                                         |                    |             | Lock      | Sign Out | Support   2                                             |
| Student: Anderson Paula  Class All Classes Standards Student  Student  Student's Family  Fred Anderson  Fabor | Streams            |             |           |          | Back to Grade Book                                      |

Figure 2-15 Grade Book Student Summary Screen Streams Tab

3. To Stream a student or student's family member, click on their name in the tile.

**NOTE**: Any parent/guardian with Educational Rights in Synergy SIS displays as a member of the Student's Family.

| Synergy*                                                          | ↓ Streams Grade Book Report Card LessonVUE Admin Year: 2012-2013<br>User: Admin Use                               |
|-------------------------------------------------------------------|----------------------------------------------------------------------------------------------------|
| Synenzy Kathy Jackson                                             | Lock   Sign Out   Support   ⑦                                                                                     |
| Student: Anderson, Paula 💌<br>Class All Classes Standa<br>Student | Back to Grade Boo<br>Rds Streams<br>Between Kathy Jackson and Fred Anderson                                       |
| Paula Anderson                                                    | Post to Stream Post Document                                                                                      |
| Student's Family                                                  | Can we meet sometime to discuss Paula's performance in class?<br>I am available daily after 4:00pm.<br>Thank you. |
| and and                                                           | Post Cancel                                                                                                    |

Figure 2-16 Grade Book Student Summary Screen Streams Tab

4. Enter the text to post and click **Post**.

Teachers can return to the Streams tab in the Student Summary at any time to review Stream activity between themselves and students/parents. Additionally, anytime a student or parent Streams the teacher, these messages will appear on the Private Message area on the main **Streams** page (accessible in the Streams menu within TeacherVUE Grade Book)

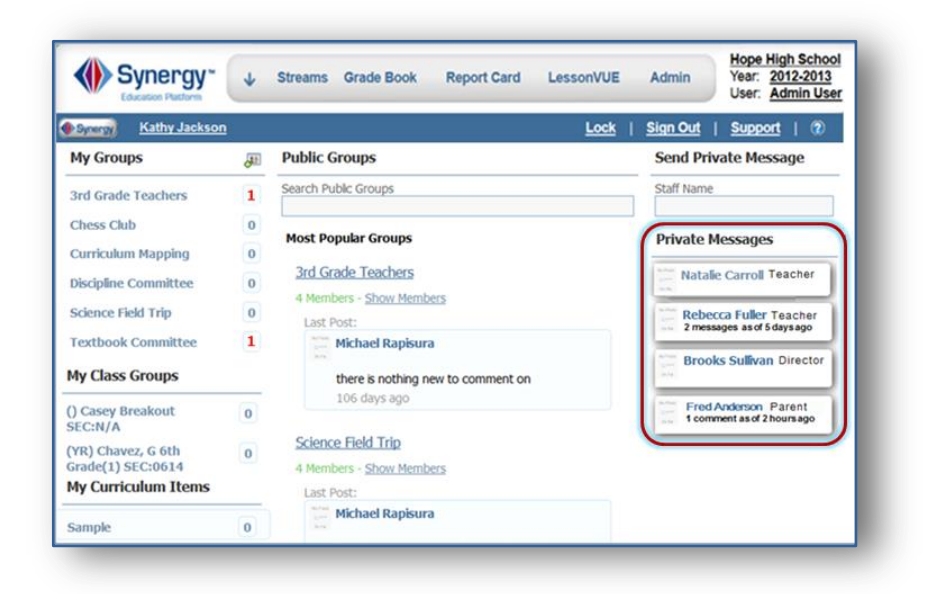

Figure 2-17 Grade Book Streams Screen

## PARENTVUE & STUDENTVUE WEB PORTAL STREAMS

If enabled, Parents and Students can access Streams via the Streams tab in the ParentVUE and StudentVUE web portals.

| Billy<br>Hope Hid                                     | gh School (949-55       | 5-1212)                           | CALENDAR<br>Calendar I, School Work Detail            |
|-------------------------------------------------------|-------------------------|-----------------------------------|-------------------------------------------------------|
|                                                       | G                       | rade Book As                      | signment Detail                                       |
| Course<br>Teacher Aide (T<br>Assignment<br>Kathy quiz | A999)<br>Type<br>Quiz   | Period<br>0<br>Date<br>01/14/2013 | Feriod<br>Kathy Jackson 顾 合<br>Due Date<br>01/14/2013 |
| Score<br>tot Graded                                   | Score Type<br>Raw Score | Points<br>10.00                   | Notes<br>No score entered for assignment              |

Figure 2-18 Calendar Detail Screen

Throughout the various StudentVUE screens, the teachers and staff that the student is associated with have their names displayed in blue, as in the example above. This is a convenient communication link to promote contact between home and school.

Click on the teacher's name or the icon present to it, to begin or continue a **Stream**.

Streams are accessible by clicking the Streams tab, also.

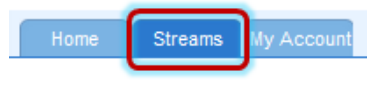

Figure 2-19 StudentVUE Tabs

A red icon indicates the number of unread messages from a teacher. Simply type your message in the box and when finished, click **Post.** 

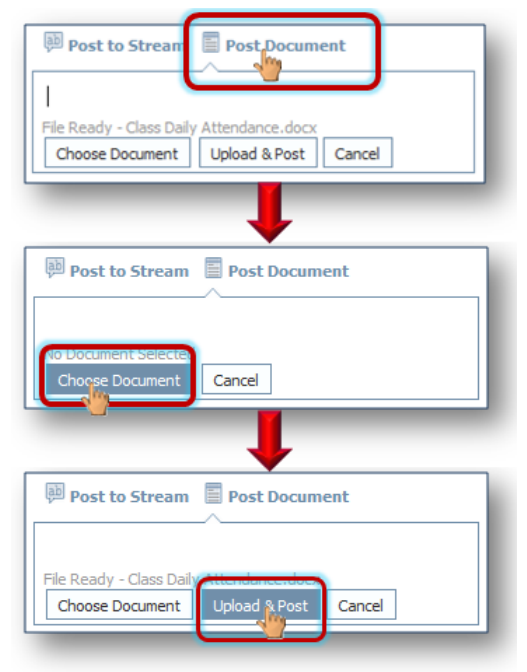

Figure 2-21 Stream Document Post

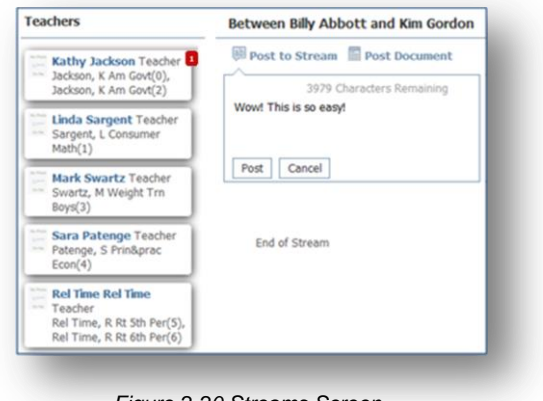

Figure 2-20 Streams Screen

Documents, Excel files and pictures may be posted, as well.

- 1. Click Post Document.
- 2. Click **Choose Document.** Then browse to where the file is located on your computer and select it. *File Ready Name of Document* displays in the box.
- Click Upload & Post. Once the upload is complete, you are identified as the person who posted it. The name, type, size of the document, and time of upload are displayed, also.

### Chapter Two

| rite to Stream                                                    | Write to Stream           |
|-------------------------------------------------------------------|---------------------------|
| Billy Abbott                                                      | bocument Upload           |
| a few seconds ago<br>docx<br>Jass Daily Attendance.docx<br>320 KB | Update Cancel Delete Post |
| Write a comment                                                   | Write a comment           |

Figure 2-22 Stream Document Post Edit

Posted items may be updated or deleted.

- 1. Click 🥖.
- 3. Select Update, Cancel, or Delete Post.

# INDEX

Caution, 4 Synergy SE, 2

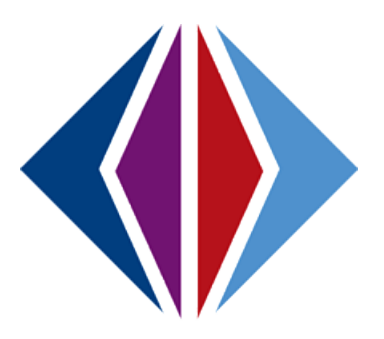

# **INDEX OF SCREENS**

| Figure 1-1 Synergy Streams Screen                               |
|-----------------------------------------------------------------|
| Figure 1-2 District Setup Screen System Tab                     |
| Figure 1-3 ParentVUE and StudentVUE Configuration7              |
| Figure 1-4 Focus Selection                                      |
| Figure 1-5 ParentVUE and StudentVUE School Configuration Screen |
| Figure 1-6 TeacherVUE Grade Book Config Values Screen9          |
| Figure 2-1 Streams Screen Home Page12                           |
| Figure 2-2 Streams Screen Home Page12                           |
| Figure 2-3 Streams Screen Home Page                             |
| Figure 2-4 Streams Group Screen                                 |
| Figure 2-5 Streams Group Screen                                 |
| Figure 2-6 Streams Group Screen                                 |
| Figure 2-7 Streams Group Screen                                 |
| Figure 2-8 Streams Group Screen                                 |
| Figure 2-9 Streams Group Screen                                 |
| Figure 2-10 Streams Group Screen                                |
| Figure 2-11 Streams Screen Home Page15                          |
| Figure 2-12 Streams Screen Home Page16                          |
| Figure 2-13 Streams Screen Home Page16                          |
| Figure 2-14 TeacherVUE Grade Book Grade Book Main Screen17      |
| Figure 2-15 Grade Book Student Summary Screen Streams Tab       |
| Figure 2-16 Grade Book Student Summary Screen Streams Tab18     |
| Figure 2-17 Grade Book Streams Screen                           |
| Figure 2-18 Calendar Detail Screen                              |
| Figure 2-19 StudentVUE Tabs                                     |
| Figure 2-20 Streams Screen                                      |
| Figure 2-21 Stream Document Post                                |
| Figure 2-22 Stream Document Post Edit                           |

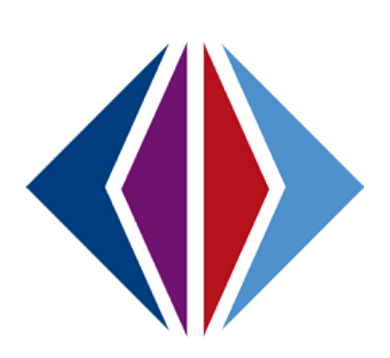